# Sun Fire X4470 サーバー

仮想マシンソフトウェアインストールガイド

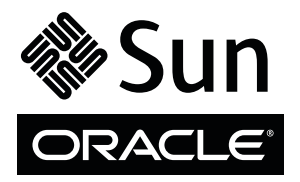

Part No. 821-2382-10 2010 年 6 月、Revision A Copyright © 2010 Oracle and/or its affiliates. All rights reserved.

このソフトウェアおよび関連ドキュメントの使用と開示は、ライセンス契約の制約条件に従うものとし、知的財産に関する法律により保護されてい ます。ライセンス契約で明示的に許諾されている場合もしくは法律によって認められている場合を除き、形式、手段に関係なく、いかなる部分も使用、 複写、複製、翻訳、放送、修正、ライセンス供与、送信、配布、発表、実行、公開または表示することはできません。このソフトウェアのリバース・ エンジニアリング、逆アセンブル、逆コンパイルは互換性のために法律によって規定されている場合を除き、禁止されています。

ここに記載された情報は予告なしに変更される場合があります。また、誤りが無いことの保証はいたしかねます。誤りを見つけた場合は、オラクル 社までご連絡ください。

このソフトウェアまたは関連ドキュメントを、米国政府機関もしくは米国政府機関に代わってこのソフトウェアまたは関連ドキュメントをライセン スされた者に提供する場合は、次の通知が適用されます。

U.S. GOVERNMENT RIGHTS Programs, software, databases, and related documentation and technical data delivered to U.S. Government customers are "commercial computer software" or "commercial technical data" pursuant to the applicable Federal Acquisition Regulation and agency-specific supplemental regulations. As such, the use, duplication, disclosure, modification, and adaptation shall be subject to the restrictions and license terms set forth in the applicable Government contract, and, to the extent applicable by the terms of the Government contract, the additional rights set forth in FAR 52.227-19, Commercial Computer Software License (December 2007). Oracle America, Inc., 500 Oracle Parkway, Redwood City, CA 94065.

このソフトウェアもしくはハードウェアは様々な情報管理アプリケーションでの一般的な使用のために開発されたものです。このソフトウェアもし くはハードウェアは、危険が伴うアプリケーション(人的傷害を発生させる可能性があるアプリケーションを含む)への用途を目的として開発されて いません。このソフトウェアもしくはハードウェアを危険が伴うアプリケーションで使用する際、安全に使用するために、適切な安全装置、バック アップ、冗長性 (redundancy)、その他の対策を講じることは使用者の責任となります。このソフトウェアもしくはハードウェアを危険が伴うアプリ ケーションで使用したことに起因して損害が発生しても、オラクル社およびその関連会社は一切の責任を負いかねます。

Oracle と Java は Oracle Corporation およびその関連企業の登録商標です。その他の名称は、それぞれの所有者の商標または登録商標です。

AMD、Opteron、AMD ロゴ、AMD Opteron ロゴは、Advanced Micro Devices, Inc. の商標または登録商標です。Intel、Intel Xeon は、Intel Corporation の商標または登録商標です。すべての SPARC の商標はライセンスをもとに使用し、SPARC International, Inc. の商標または登録商標です。UNIX は X/Open Company, Ltd. からライセンスされている登録商標です。

このソフトウェアまたはハードウェア、そしてドキュメントは、第三者のコンテンツ、製品、サービスへのアクセス、あるいはそれらに関する情報を 提供することがあります。オラクル社およびその関連会社は、第三者のコンテンツ、製品、サービスに関して一切の責任を負わず、いかなる保証も いたしません。オラクル社およびその関連会社は、第三者のコンテンツ、製品、サービスへのアクセスまたは使用によって損失、費用、あるいは損害 が発生しても一切の責任を負いかねます。

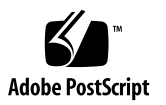

目次

このマニュアルの使用法 v

部 仮想マシンソフトウェアのインストール

 はじめに 3 サポートされる仮想マシンソフトウェア 3 VM ソフトウェアインストールの前提条件 4 VM ソフトウェアのインストール作業の概要 5

- Oracle VM のインストール 7
   ローカルメディアまたはリモートメディアを使用した Oracle VM のインストール 7
   インストールを開始する前に 8
  - ▼ ローカルメディアまたはリモートメディアからの Oracle VM Server のインストール 8
  - ▼ Oracle VM Manager のインストール 9

Oracle VM のインストール後の作業 10

Oracle VM ソフトウェアの更新 10

Oracle VM リソースの管理 10

- 3. VMware ESX または ESXi のインストール 11
  - ローカルメディアまたはリモートメディアを使用した VMware ESX または ESXi のインストール 11

インストールを開始する前に 12

- ▼ ローカルメディアまたはリモートメディアからの VMware ESXi の インストール 13
- ▼ ローカルメディアまたはリモートメディアからの VMware ESX の インストール 14

VMware ESX および ESXi のインストール後の作業 17

VMware ESXi インストールでのネットワークアダプタの設定 17

▼ ネットワークアダプタ設定の構成 17

VMware ESXi のインストール後に認識されないローカルストレー ジドライブ 20

▼ VSphere Client での VMFS データストアの認識 20

ESX または ESXi ソフトウェアの更新 21

VMware リソースの管理 21

部 || 仮想マシンシステム管理者リファレンス

- A. サポートされるインストール方法 25 コンソール出力 25 インストール起動メディア 27 インストール先 30
- B. サポートされているオペレーティングシステム 31
   サポートされているオペレーティングシステム 32
- C. 新規インストール時の BIOS のデフォルト設定 33
   BIOS の出荷時デフォルト設定の確認 33

インストールを開始する前に 34

▼ 新規インストールの BIOS 設定の表示または編集 34

索引 37

### このマニュアルの使用法

この仮想マシンソフトウェアのインストールガイドでは、Oracle の Sun Fire X4470 サーバーに仮想マシンソフトウェアをインストールして構成する方法について説明し ます。このマニュアルは、技術者、システム管理者、承認サービスプロバイダ (Authorized Service Provider、ASP)、およびオペレーティングシステムのインス トールについての経験を持つユーザーを対象としています。

- vページの「製品情報」
- vi ページの「関連ドキュメント」
- vii ページの「マニュアル、サポート、およびトレーニング」
- viii ページの「ドキュメントのフィードバック」
- viii ページの「製品のダウンロード」

### 製品情報

Sun Fire X4770 サーバーの詳細については、次の Web サイトにアクセスしてください。

(http://www.oracle.com/goto/x4470)

このサイトには、次の情報とダウンロードにアクセスするためのリンクが含まれてい ます。

- 製品情報および仕様
- サポートされているオペレーティングシステム
- リフトウェアおよびファームウェアのダウンロード
- サポートされているオプションカード
- 外部ストレージオプション
- 消費電力計算機

## 関連ドキュメント

次の表に一覧表示する関連マニュアルは、オンラインで利用できます。

(http://docs.sun.com/app/docs/prod/sf.x4470#hic)

| タイトル                                                                                        | コンテンツ                                                                                 | Part No. | 形式                 |
|---------------------------------------------------------------------------------------------|---------------------------------------------------------------------------------------|----------|--------------------|
| 『Sun Fire X4470 サーバーご<br>使用にあたって』                                                           | サーバーに関する最新情報                                                                          | 821-2385 | PDF<br>HTML        |
| <sup>¶</sup> Sun Fire X4470 Server<br>Getting Started Guide』                                | サーバーのセットアップに関<br>する基本的なインストール<br>情報                                                   | 821-0333 | PDF<br>印刷          |
| 『Sun Fire X4470 サーバー設<br>置マニュアル』                                                            | サーバーのセットアップに関<br>する詳細なインストール情報                                                        | 821-2370 | PDF<br>HTML<br>印刷物 |
| 『Sun Fire X4470 サーバー<br>Linux オペレーティングシス<br>テムインストールガイド』                                    | Linux オペレーティングシス<br>テムのインストール手順                                                       | 821-2379 | PDF<br>HTML        |
| 『Sun Fire X4470 サーバー<br>Windows オペレーティングシ<br>ステムインストールガイド』                                  | Windows Server オペレー<br>ティングシステムのインス<br>トール手順                                          | 821-2376 | PDF<br>HTML        |
| 『Sun Fire X4470 サーバー<br>Solaris オペレーティングシス<br>テムインストールガイド』                                  | Oracle Solaris オペレーティン<br>グシステムのインストール<br>手順                                          | 821-2373 | PDF<br>HTML        |
| 『Sun Fire X4470 サーバー<br>仮想マシンソフトウェアイン<br>ストールガイド』                                           | Oracle VM and VMware<br>ESX/ESXi のインストール<br>手順                                        | 821-2382 | PDF<br>HTML        |
| 『Sun Fire X4470 Server<br>Service Manual』                                                   | サーバーの保守とアップグ<br>レードに関する情報と手順                                                          | 821-0703 | PDF<br>HTML        |
| <sup>©</sup> Sun Installation Assistant<br>2.3 through 2.4 User's Guide<br>for x64 Servers』 | Sun Installation Assistant を<br>使用して Windows および<br>Linux オペレーティングシス<br>テムをインストールする手順 | 821-0694 | PDF<br>HTML        |
| 『Oracle x86 サーバー診断ガ<br>イド』                                                                  | サーバーの診断およびトラブ<br>ルシューティングに関する<br>情報                                                   | 820-7813 | PDF<br>HTML        |

| タイトル                                                                                                    | コンテンツ                                                                        | Part No.                                                 | 形式          |
|----------------------------------------------------------------------------------------------------|------------------------------------------------------------------------------|----------------------------------------------------------|-------------|
| 『Sun Server CLI ツールおよ<br>び IPMItool 2.0 ユーザーズガ<br>イド』                                                           | Sun Server Hardware<br>Management Pack のアプリ<br>ケーションおよびユーティリ<br>ティーの使用手順     | 821-2187                                                 | PDF<br>HTML |
| Oracle Integrated Lights Out<br>Manager 3.0 マニュアルセット<br>(以前の Sun Integrated Lights<br>Out Manager マニュアル<br>セット) | ILOM 3.0 をサポートする<br>サーバーとおよびサーバーモ<br>ジュールに共通の ILOM 機能<br>とタスクについてのドキュ<br>メント | 820-7382<br>820-7370<br>820-7373<br>820-7376<br>820-6413 | PDF<br>HTML |
| 『Oracle Integrated Lights<br>Out Manager (ILOM) 3.0 補足<br>マニュアル Sun Fire X4470<br>サーバー』                         | Sun Fire X4470 サーバーに固<br>有の ILOM 3.0 に関する情報                                  | 821-2388                                                 | PDF<br>HTML |
| 『Sun Fire X4470 Server Safety<br>and Compliance Guide』                                                          | サーバーに対するハードウェ<br>アの安全性および適合性の<br>情報                                          | 821-0705                                                 | PDF         |
| Sun ハードウェアシステムの<br>重要な安全性に関する情報                                                                                 | ハードウェアの安全性とコン<br>プライアンスに関するすべて<br>の Sun 製ハードウェアシス<br>テム向けの多言語情報              | 821-1590                                                 | 印刷          |

これらのドキュメントの一部については、この表の上に記載されている Web サイト で翻訳版が入手可能です。英語版は頻繁に改訂されており、翻訳版よりも最新の情報 が記載されています。

# マニュアル、サポート、およびトレー ニング

- マニュアル: (http://docs.sun.com)
- サポート: (http://www.sun.com/support/)
- トレーニング: (http://www.sun.com/training/)

## ドキュメントのフィードバック

コメントは、(http://docs.sun.com) で「Feedback [+]」リンクをクリックして お送りください。ご意見をお寄せいただく際には、下記のタイトルと Part No. を記載 してください。

『Sun Fire X4470 サーバー仮想マシンソフトウェアインストールガイド』、Part No. 821-2382-10。

## 製品のダウンロード

最新のソフトウェアをダウンロードするには、次の Web サイトにアクセスしてください。

(http://www.oracle.com/goto/x4470)

このサイトには、次の項目にアクセスできるリンクがあります。

- Tool and Driver DVD イメージ
- Sun Installation Assistant DVD イメージ
- Sun Validation Test Suite (SunVTS) の更新プログラム

# # I 仮想マシンソフトウェアのインストール

ここでは Oracle の Sun Fire X4470 サーバーに仮想マシンソフトウェアをインストー ルする方法についてのトピックをリストします。

|                                                                               | リンク                                                                                                    |
|-------------------------------------------------------------------------------|----------------------------------------------------------------------------------------------------|
| 要件。インストールに関する注意事項と要件に<br>ついて確認するには、第1章を参照してくだ<br>さい。                          | <ul> <li>第1章概要</li> </ul>                                                                                                    |
| <b>手順。</b> 適切な章を参照して、Oracle VM、<br>VMware ESX、または VMware ESXi をインス<br>トールします。 | <ul> <li>第2章 Oracle VM のインストール</li> <li>第3章 VMware ESX または ESXi のイン<br/>ストール</li> </ul>                                       |
| 参照情報。これらのトピックを必要に応じて<br>参照し、仮想マシンソフトウェアのインストー<br>ルを実行または完了します。                | <ul> <li>付録 A サポートされるインストール方法</li> <li>付録 B サポートされているオペレー<br/>ティングシステム</li> <li>付録 C 新規インストール時の BIOS の<br/>デフォルト設定</li> </ul> |

### 第1章

### はじめに

この章では、サポートされる仮想マシンソフトウェアをサーバーにインストールする 方法の概要について説明します。

本章で説明するトピックは次のとおりです。

- 3ページの「サポートされる仮想マシンソフトウェア」
- 4ページの「VM ソフトウェアインストールの前提条件」
- 5ページの「VM ソフトウェアのインストール作業の概要」

## サポートされる仮想マシンソフトウェア

Sun Fire X4470 サーバーは、次の仮想マシン (Virtual Machine、VM) ソフトウェアを サポートします。

| VM ソフトウェア   | サポートされる最小版           |
|-------------|----------------------|
| Oracle VM   | Release 2.2.1        |
| VMware ESX  | Release 4.0 Update 1 |
| VMware ESXi | Release 4.0 Update 1 |

Sun Fire X4470 サーバーでサポートされているすべてのオペレーティングシステムの 最新リストについては、Sun Server X4470 サーバー Web サイトにアクセスして、オペ レーティングシステムのリンクに移動してください。

(http://www.oracle.com/goto/x4470)

# VM ソフトウェアインストールの前提条件

サーバーへの VM ソフトウェアのインストールを開始する前に、次の重要な注意事項 について確認してください。

**表 1-1** VM ソフトウェアのインストールに関する注意事項

| 要件                                                          | 説明                                                                                                    | 詳細は、次を参照してください。                                                                                                    |
|-------------------------------------------------------------|----------------------------------------------------------------------------------------------------|----------------------------------------------------------------------------------------------------|
| サーバーがセットアッ<br>プされ稼働している                                     | サーバーがラックに設置されて電源が投入され、<br>SP との通信が確立しています。                                                                                                    | <ul> <li>『Sun Fire X4470 サーバー<br/>設置マニュアル』(821-2370)</li> </ul>                                                                                                    |
| VM ソフトウェアイン<br>ストールプログラムを<br>起動できるようにする<br>配備方法が設定されて<br>いる | VM ソフトウェアをインストールするローカルまた<br>はリモートによる配備方法を選択するためのガイド<br>ライン。                                                                                                    | • 付録 A                                                                                                    |
| Oracle VM インストー<br>ルのハードウェア要件                               | <ul> <li>Oracle VM では、静的 IP アドレスを設定した 2 つのシステムが必要です。</li> <li>一方のシステムには、Oracle Virtual Machine Server をインストールします。</li> <li>もう一方のシステムでは、次のいずれかの Linux オペレーティングシステムがインストールされた Oracle Virtual Machine Manager を実行します。</li> <li>Oracle Enterprise Linux Release 4.5 以降</li> <li>Red Hat Enterprise Linux Release 4 以降</li> </ul> | <ul> <li>『Oracle VM Server Release<br/>Notes』および『Oracle VM<br/>Manager Release Notes』<br/>(http://download.orac<br/>le.com/docs/cd/E15458<br/>_01/index.htm)</li> </ul> |
| RAID ボリュームの要件                                               | 起動ドライブを RAID 構成の一部にする場合は、ドラ<br>イブで RAID ボリュームを設定する必要があります。<br>VMware をインストールする前に、LSI 統合 RAID<br>コントローラのセットアップユーティリティーを<br>使用します。                                                                                                    | <ul> <li> <sup>[LSI MegaRAID Software SAS User's Guide]</sup>             (http://www.lsi.com/support/sun/)      </li> </ul>                                            |
| OS の新規インストール<br>時の BIOS 設定の検証                               | VM ソフトウェアをインストールする前に、BIOS<br>が出荷時のデフォルトプロパティーに設定されてい<br>ることを確認するようにしてください。                                                                                                    | • 付録 C                                                                                                    |

| 要件                                   | 説明                                                                                                    | 詳細は、次を参照してください。                                                                                                    |
|--------------------------------------|----------------------------------------------------------------------------------------------------|----------------------------------------------------------------------------------------------------|
| OS のインストールに関<br>する最新情報とアップ<br>デートの入手 | 『Sun Fire X4470 サーバーご使用にあたって』およ<br>び VM ソフトウェアのリリースノートを参照して、<br>サポートされるソフトウェアとアップデートに関す<br>る最新情報を入手します。 | <ul> <li>『Sun Fire X4470 サーバーご<br/>使用にあたって』(821-2385)</li> <li>『Oracle VM 2.2.1 リリース<br/>ノート』<br/>(http://download.orac<br/>le.com/docs/cd/E15458<br/>_01/index.htm)</li> </ul> |
|                                      |                                                                                                    | <ul> <li>『VMware ESX 4.0 Update 1<br/>リリースノート』<br/>(http://www.vmware.co<br/>m/support/vsphere4/do<br/>c/vsp_esx40_u1_rel_no<br/>tes.html)</li> </ul>                           |
|                                      |                                                                                                    | <ul> <li>『VMware ESXi Update 1<br/>リリースノート』<br/>(http://www.vmware.co<br/>m/support/vsphere4/do<br/>c/vsp_esxi40_u1_rel_n<br/>otes.html)</li> </ul>                             |

表 1-1 VM ソフトウェアのインストールに関する注意事項(続き)

### VM ソフトウェアのインストール作業の 概要

仮想マシンソフトウェアをインストールするには、次に示す手順をすべて順番に実行 します。

1. VM ソフトウェアをインストールするためのメディアを入手します。

- Oracle VM インストールプログラムの ISO イ次の節で説明する手順に従って、 VM ソフトウェアをインストールします。メージは、次の Web サイトからダ ウンロードできます。(http://www.oracle.com/virtualization)
- ESX または ESXi インストールプログラムの ISO イメージは、次の場所からダ ウンロードできます。(http://www.vmware.com/download)

**注 -** VM ソフトウェアの ISO イメージを使用して、リモートインストールを実行す るか、インストール CD または DVD を作成できます。

2. 付録 A を参考にして、VM ソフトウェアのインストールを配備するためのインス トール方法を選択し設定します。

- 3. 次の節で説明する手順に従って、VM ソフトウェアをインストールします。
  - 7ページの「ローカルメディアまたはリモートメディアを使用した Oracle VM のインストール」
  - 11 ページの「ローカルメディアまたはリモートメディアを使用した VMware ESX または ESXi のインストール」
- 4. 次の節の説明に従って、適切なインストール後の作業を確認および実行します。
  - 10ページの「Oracle VM のインストール後の作業」
  - 17ページの「VMware ESX および ESXi のインストール後の作業」

## Oracle VM のインストール

この章では、Oracle VM ソフトウェアのインストールに必要な手順の概要を示します。

本章で説明するトピックは次のとおりです。

- 7ページの「ローカルメディアまたはリモートメディアを使用した Oracle VM の インストール」
- 10 ページの「Oracle VM のインストール後の作業」

## ローカルメディアまたはリモートメディ アを使用した Oracle VM のインストール

この節の手順では、Oracle VM ソフトウェアをインストールする手順の概要を示し ます。この手順では、次のいずれかのソースから VM のインストールメディアを起動 することを前提にしています。

- Oracle VM 2.2.1 CD または DVD メディアセット (内蔵または外付けの CD また は DVD)
- Oracle VM 2.2.1 ISO ソフトウェアイメージ (ネットワークリポジトリ)

**注** – Oracle VM の ISO イメージを使用して、リモートインストールを実行するか、 インストール CD または DVD を作成できます。

Oracle VM ソフトウェアをインストールするには、次の手順を参照してください。

- 8 ページの「ローカルメディアまたはリモートメディアからの Oracle VM Server のインストール」
- 9ページの「Oracle VM Manager のインストール」

### インストールを開始する前に

インストールを実行する前に、次の要件を満たしている必要があります。

- Oracle VM Server および Manager のインストールに適用される注意事項をすべて 満たしている。詳細は、第1章を参照してください。
- Oracle VMのドキュメントを入手している。このドキュメントを、このガイドで 説明するインストール手順と一緒に使用することをお勧めします。

Oracle VM ドキュメントは、次の Web サイトからダウンロードできます。 (http://download.oracle.com/docs/cd/E15458\_01/index.htm)

### ▼ ローカルメディアまたはリモートメディアからの Oracle VM Server のインストール

- 1. Oracle VM Server のインストールメディアを起動できることを確認します。
  - CD/DVD を使用する場合。ローカルまたはリモートの USB CD/DVD-ROM ドライブに、Oracle VM Server メディアの起動ディスクを挿入します。
  - ISO イメージを使用する場合。ISO イメージが使用可能であり、ILOM リモートコンソールアプリケーションで起動ディスクのイメージ (CD #1 または DVD) が選択されていることを確認します (「デバイス (Devices)」-->「CD-ROM Image」)。

インストールメディアの設定方法については、付録 A を参照してください。

2. サーバーの電源を入れ直します。

例:

- ILOM Web インタフェースで、「Remote Control」-->「Remote Power Control」を選択し、次に「Select Action」リストボックスから「Reset」 オプションを選択します。
- **ローカルサーバー**の前面パネルにある電源ボタンを押して(約1秒)サーバー の電源を切り、もう一度電源ボタンを押してサーバーの電源を入れます。

**注** – 次のイベントがすぐに発生するため、以下のステップでは集中する必要があり ます。表示される時間が短いため、メッセージを注意して観察してください。スク ロールバーが表示されないように画面のサイズを拡大してもかまいません。

3. BIOS の電源投入時の自己診断テスト画面で、F8 キーを押して、Oracle VM Server のインストールで使用する一時起動デバイスを指定します。

「起動デバイスを選択してください (Please Select Boot Device)」メニューが表示 されます。  「起動デバイスを選択してください (Please Select Boot Device)」メニューで、 最初の起動デバイスとして外付けまたは仮想 CD/DVD デバイスを選択し、Enter キーを押します。

「起動デバイス (Boot Device)」メニューに表示されるデバイスの文字列は、デバ イスタイプ、スロットインジケータ、および製品 ID 文字列で構成されています。

数秒後、Oracle VM Manager インストールプログラムのスプラッシュ画面が表示 されます。

- 5. 指示に従って、Oracle VM Server および Oracle VM Agent をインストールします。 ここで、Oracle VM インストールプログラムは Oracle VM Server と Oracle VM Agent をインストールします。
- 6. インストール中に設定したパスワードを使用して、Oracle VM Server に root ユー ザーとしてログインします。

**注** – Oracle VM のインストールには2つのパスワードが必要です。1 つは VM Server の root アカウント用、もう1 つは VM エージェント用のパスワードです。必要な場 合は、Oracle VM Server のインストールを完了する方法について、『Oracle VM Server Installation Guide』を参照してください。

- 7. 次のいずれかの操作を実行します。
  - Oracle VM Server を管理するための Oracle VM Manager が設定されていない 場合は、Oracle VM Manager をインストールする必要があります。

Oracle VM Manager をインストールするには、9 ページの「Oracle VM Manager のインストール」を参照してください。

Oracle VM Server を管理するための Oracle VM Manager が設定されている場合は、10ページの「Oracle VM のインストール後の作業」に進みます。

### ▼ Oracle VM Manager のインストール

- 1. Oracle VM Manager をインストールするスシステムで、サポートされている Linux オペレーティングシステムを起動します。
- Oracle VM Manager のインストールメディアがマウントされていることを確認します。
- 次のスクリプトを root ユーザーとして実行します。
   # sh runInstaller.sh

4. 指示に従って Oracle VM Manager をインストールします。

Oracle VM Agent のパスワードを使用して、管理インタフェースにログインする 必要があります。

必要な場合は、Oracle VM Manager のインストールを完了する方法について、 『Oracle VM Server Installation Guide』を参照してください。

- 5. Oracle VM Manager のインストール完了後に、次の手順を実行します。
  - a. Web ベースの Oracle VM 管理インタフェースに管理者としてログインします。 Oracle VM Manager のインストール中に作成したパスワードを入力する必要 があります。
  - b. Web 管理インタフェースのオプションを使用して、サーバープールの作成お よび管理と、仮想マシンの作成、設定、および管理を行います。
- 10 ページの「Oracle VM のインストール後の作業」の説明に従って、適切なイン ストール後の作業を確認および実行します。

### Oracle VM のインストール後の作業

Oracle VM ソフトウェアのインストールを完了したら、次に示すインストール後の 作業を確認し、使用しているシステムで該当する作業を必要に応じて実行します。

- 10ページの「Oracle VM ソフトウェアの更新」
- 10 ページの「Oracle VM リソースの管理」

### Oracle VM ソフトウェアの更新

Oracle VM のインストールメディアには、最新バージョンのソフトウェアが含まれていない場合があります。必要な場合は、最新のソフトウェアリリースを利用して Oracle VM ソフトウェアを更新します。ダウンロード手順については、次の Web サイトを参照してください。

(http://www.oracle.com/virtualization)

### Oracle VM リソースの管理

Oracle VM リソースの設定、アクセス、および管理を行う方法については、次の Web サイトで Oracle VM のドキュメントライブラリを参照してください。

(http://download.oracle.com/docs/cd/E15458\_01/index.htm)

## VMware ESX または ESXi のインス トール

この章では、次に示す VMware のインストールに必要な手順の概要を示します。

- VMware ESX 4.0 Update 1 (および以降のリリース)
- VMware ESXi 4.0. Update 1 (および以降のリリース)

この章では、次の項目について説明します。

- 11 ページの「ローカルメディアまたはリモートメディアを使用した VMware ESX または ESXi のインストール」
- 17ページの「VMware ESX および ESXi のインストール後の作業」

## ローカルメディアまたはリモートメディ アを使用した VMware ESX または ESXi のインストール

この節の手順では、VMware (ESX または ESXi) ソフトウェアをローカルまたはリモー トのメディアからインストールする方法について説明します。この手順では、次のい ずれかのソースから VMware のインストールメディアを起動することを前提にしてい ます。

- VMware ESX または ESXi 4.0 Update 1 の CD または DVD (内蔵または外付けの CD/DVD)
- VMware ESX または ESXi 4.0 Update 1 の ISO イメージ (ネットワークリポジトリ)

**注 -** VMware の ISO イメージを使用して、リモートインストールを実行するか、イン ストール CD または DVD を作成できます。 ローカルメディアまたはリモートメディアから VMware ソフトウェアをインストー ルするには、次の手順を参照してください。

- 13 ページの「ローカルメディアまたはリモートメディアからの VMware ESXi の インストール」
- 14 ページの「ローカルメディアまたはリモートメディアからの VMware ESX の インストール」

### インストールを開始する前に

インストールを実行する前に、次の要件を満たしている必要があります。

仮想マシンソフトウェアのインストールに適用される注意事項をすべて満たしている。詳細は、4ページの「VM ソフトウェアインストールの前提条件」を参照してください。

**注** – VMware ESX および ESXi ソフトウェア製品を使用するには、Sun Fire X4470 サーバーの各物理 CPU ごとに RAM が取り付けられている必要があります。システ ムの各物理 CPU ごとに、バランスのとれたメモリー構成のメモリーライザーが装着 されていることを確認してください。

 VMware ESX または ESXi のドキュメントを入手している。このドキュメントを、 このガイドで説明するインストール手順と一緒に使用することをお勧めします。
 VMware ESX および ESXi のドキュメントは次の Web サイトで入手できます。

(http://www.vmware.com/support/pubs/vs\_pubs.html)

 VMware ESX のインストールの場合、VM サービスコンソールに使用するネット ワーク管理インタフェースを決定しています。

VM サービスコンソールおよび管理インタフェースでは、ネットワークインタフェー スが必要です。サービスコンソールは、最初に見つかった接続中のインタフェー スを自動的には使用しません。このため、ネットワークインタフェースのデフォ ルトは vmic0 に設定されており、インストール中にサービスコンソール用のネッ トワークインタフェースを選択する必要があります。

### ▼ ローカルメディアまたはリモートメディアからの VMware ESXi のインストール

- 1. インストールメディアを起動できることを確認します。
  - CD/DVD を使用する場合。ローカルまたはリモートの USB CD/DVD-ROM ドライブに、VMware ESXi 4.0 Update 1 ディストリビューションメディアの 起動ディスク (CD #1 または単一の DVD) を挿入します。
  - ISO イメージを使用する場合。ISO イメージが使用可能であり、ILOM リモートコンソールアプリケーションで起動ディスクのイメージ (CD #1 または DVD) が選択されていることを確認します (「デバイス (Devices)」-->「CD-ROM Image」)。

インストールメディアの設定方法については、付録 A を参照してください。

2. サーバーの電源をリセットします。

例:

- ILOM Web インタフェースで、「Remote Control」-->「Remote Power Control」を選択し、次に「Select Action」リストボックスから「Reset」 オプションを選択します。
- **ローカルサーバー**の前面パネルにある電源ボタンを押して (約1秒) サーバー の電源を切り、もう一度電源ボタンを押してサーバーの電源を入れます。

注 – 次のイベントがすぐに発生するため、以下のステップでは集中する必要があり ます。表示される時間が短いため、メッセージを注意して観察してください。スク ロールバーが表示されないように画面のサイズを拡大してもかまいません。

3. BIOS の電源投入時の自己診断テスト画面で、F8 キーを押して、VMware のイン ストールで使用する一時起動デバイスを指定します。

「起動デバイスを選択してください (Please Select Boot Device)」メニューが表示 されます。

4. 「起動デバイス (Boot Device)」メニューで、最初の起動デバイスとして外付けまたは仮想 CD/DVD デバイスを選択して、Enter キーを押します。

「起動デバイス (Boot Device)」メニューに表示されるデバイスの文字列は、デバ イスタイプ、スロットインジケータ、および製品 ID 文字列で構成されています。 数秒後、VMware インストールプログラムのスプラッシュ画面が表示されます。

5. インストールを完了するには、ESXi 4.0 Update 1 のインストールドキュメントを 参照してください。

VMware ESXi 4.0 のインストールドキュメントは、次の Web サイトで入手でき ます。(http://www.vmware.com/support/pubs/vs\_pubs.html)

VMware ESXi 4.0 Update 1 のインストール後、17 ページの「VMware ESX および ESXi のインストール後の作業」に進みます。

### ▼ ローカルメディアまたはリモートメディアからの VMware ESX のインストール

- 1. インストールメディアを起動できることを確認します。
  - CD/DVD を使用する場合。ローカルまたはリモートの USB CD/DVD-ROM ドライブに、VMware ESX 4.0 Update 1 ディストリビューションメディアの 起動ディスク (CD #1 または単一の DVD) を挿入します。
  - ISO イメージを使用する場合。ISO イメージが使用可能であり、ILOM リモートコンソールアプリケーションで起動ディスクのイメージ (CD #1 または DVD)が選択されていることを確認します(「デバイス (Devices)」-->「CD-ROM Image」)。

インストールメディアの設定方法については、付録 A を参照してください。

2. サーバーの電源をリセットします。

例:

- ILOM Web インタフェースで、「Remote Control」-->「Remote Power Control」を選択し、次に「Select Action」リストボックスから「Reset」 オプションを選択します。
- **ローカルサーバー**の前面パネルにある電源ボタンを押して (約1秒) サーバー の電源を切り、もう一度電源ボタンを押してサーバーの電源を入れます。

**注** – 次のイベントがすぐに発生するため、以下のステップでは集中する必要があり ます。表示される時間が短いため、メッセージを注意して観察してください。スク ロールバーが表示されないように画面のサイズを拡大してもかまいません。

- BIOS の電源投入時の自己診断テスト画面で、F8 キーを押して、VMware のイン ストールで使用する一時起動デバイスを指定します。
   「起動デバイスを選択してください (Please Select Boot Device)」メニューが表示 されます。
- 「起動デバイス (Boot Device)」メニューで、最初の起動デバイスとして外付けまたは仮想 CD/DVD デバイスを選択して、Enter キーを押します。
   「起動デバイス (Boot Device)」メニューに表示されるデバイスの文字列は、デバイスタイプ、スロットインジケータ、および製品 ID 文字列で構成されています。
   数秒後、VMware インストールプログラムのスプラッシュ画面が表示されます。
- 5. VMware インストールプログラムを続行し、必要な場合は VMware ESX 4.0 のイン ストールドキュメントを参照してください。
- 「ネットワーク設定 (Network Configuration)」ダイアログが表示されたら、次の 手順を実行します。

| ESX 4.0              |                                                                           |      |
|----------------------|---------------------------------------------------------------------------|------|
| Network C            | apter for ESX                                                             |      |
| Select an adapter fo | or ESX to use for system tasks.                                           |      |
| Network Adapter:     | 82576 Gigabit Network (MAC: 00:21:28:3d:ec:04) 📀 - Connected              | \$   |
| VLAN Settings:       | This adapter requires a VLAN ID (Leave unchecked if you are not s VLAN ID | ure) |

a. 「ネットワークアダプタ (Network Adapter)」フィールドで、ドロップダウン矢 印をクリックして使用するネットワークアダプタを選択し、「次へ (Next)」を クリックします。

このダイアログで、VMware サービスコンソール (vmnic0) に対して有効なネッ トワークアダプタ (つまり、ネットワークに接続されたアダプタ) を指定する 必要があります。上のダイアログの図に示すように、有効な各ネットワーク アダプタの横には緑色のチェックマークが表示されます。また、ネットワーク ポート (たとえば、NET0、NET1、NET2、または NET3) に関連付けられた MAC アドレスも表示されます。MAC アドレスを使用して、存在している物理ネッ トワークポートを確認できます。

また、ILOM コマンド行インタフェース (Command-Line Interface、CLI) を使 用して、サーバーの物理ネットワークポートに関連付けられている MAC アド レスを確認することもできます。たとえば、ネットワークポート NETO に関連 付けられている MAC アドレスを確認するには、ILOM CLI で次のコマンドを 入力します。

-> show /SYS/MB/NET0

次の出力例では、NET0の MAC アドレスは 00:14:4F:CA:B8:36 です。

```
->show /SYS/MB/NET0
/SYS/MB/NET0
Targets:
Properties: type = Network Interface
ipmi_name = MB/NET0
fru_name = GIGABIT ETHERNET CONTROLLERS
fru_manufacturer = INTEL
fru_part_number = 82575EB
fru_serial_number = 00:14:4F:CA:B8:36
fault_state = OK
clear_fault_action = (none)
```

**注** – 選択するネットワークアダプタが不明の場合は、ネットワーク管理者に問い合わせてください。

ESX 4.0 の「ネットワーク設定 (Network Configuration)」ダイアログが表示 され、ここでネットワークアダプタ設定を指定します。

| ESX 4.0                                  | <b>₩</b> <sup>B</sup>                                     |
|------------------------------------------|-----------------------------------------------------------|
| Network Cor                              | nfiguration<br>ork configuration information              |
| Network Adapter: vmr<br>Adapter Settings |                                                           |
| Set automatically     Use the following  | / using DHCP<br>a network settings:                       |
| IP Address:                              |                                                           |
| Subnet Mask:                             |                                                           |
| Gateway:                                 |                                                           |
| Primary DNS:                             |                                                           |
| Secondary DNS:                           |                                                           |
| Host name:                               |                                                           |
|                                          | Enter a fully qualified host name (e.g. host.example.com) |

- b. 「ネットワーク設定 (Network Configuration)」ダイアログで、次のいずれかを 実行します。
  - ネットワークアダプタを自動設定する場合は、「Set automatically using DHCP」を選択し、「次へ (Next)」をクリックします。
     または
  - ネットワークアダプタを手動で設定する場合は、「Use the following network settings」を選択し、適切なフィールドにネットワーク設定を 指定して、「次へ (Next)」をクリックします。
- 7. VMware ESX 4.0 Server のインストールを完了し、必要な場合は VMware ESX 4.0 Server のインストールドキュメントを参照してください。
- 8. インストールの完了後、17 ページの「VMware ESX および ESXi のインストール 後の作業」に進みます。

### VMware ESX および ESXi のインストー ル後の作業

ESX または ESXi のインストールを完了したら、次に示すインストール後の作業を確認し、使用しているシステムで該当する作業を必要に応じて実行します。

- 17 ページの「VMware ESXi インストールでのネットワークアダプタの設定」
- 20 ページの「VMware ESXi のインストール後に認識されないローカルストレージ ドライブ」
- 21 ページの「ESX または ESXi ソフトウェアの更新」
- 21 ページの「VMware リソースの管理」

### VMware ESXi インストールでのネットワークアダ プタの設定

次の手順では、サーバーに取り付けられているネットワークアダプタを利用できるように VMware ESXi を設定する方法について説明します。これらの手順には、サーバーに取り付けられた各ネットワークアダプタの物理ポートの場所を検出する手順も含まれます。

### ▼ ネットワークアダプタ設定の構成

- 1. VMware ESXi Server にログインします。
- 2. 「System Customization」ダイアログにアクセスし、「Configure Management Network」を選択します。

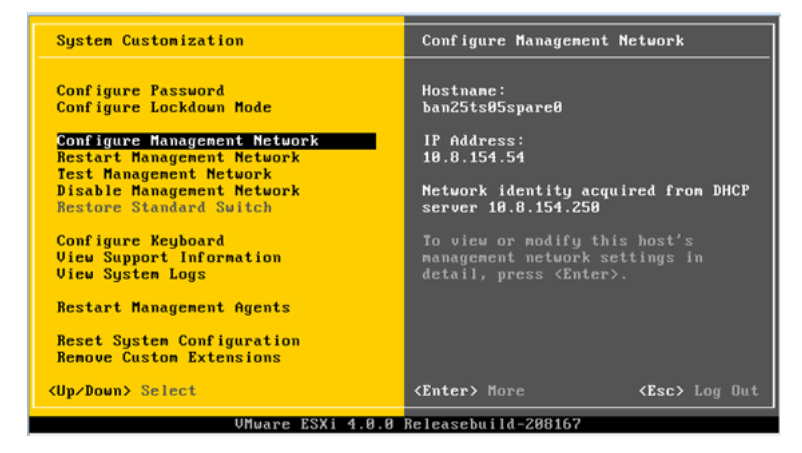

| Configure Management Network                                                                                              | Network Adapters                                                                                                    |
|----------------------------------------------------------------------------------------------------|----------------------------------------------------------------------------------------------------|
| Network Adapters<br>VLAN (optional)<br>IP Configuration<br>IPv6 Configuration<br>DNS Configuration<br>Custom DNS Suffixes | <pre>vmnic0 (00:21:28:3d:b7:96) The adapters listed here provide the default network connection to and from this host. When two or more adapters are used, connections will be fault-tolerant and outgoing traffic will be load-balanced.</pre> |
| <up down=""> Select</up>                                                                                                  | <pre><enter> Change</enter></pre> <pre><esc> Exit</esc></pre>                                                                                                    |
| VMware ESXi 4.0.0 1                                                                                                    | Releasebuild-208167                                                                                                    |

「Configure Management Network」ダイアログが表示されます。

3. 「Configuration Management」ダイアログで、「ネットワークアダプタ (Network Adapters)」を選択します。

「ネットワークアダプタ (Network Adapters)」ダイアログが表示されます。

| Configure Manager                                                                                                    | nent Network                                                                                               | Network Adapt                                                           | ers                                    |         |
|----------------------------------------------------------------------------------------------------|----------------------------------------------------------------------------------------------------|-------------------------------------------------------------------------|----------------------------------------|---------|
| Network Adapters<br>Select the adapters for this host's default management network<br>connection. Use two or more adapters for fault-tolerance and<br>load-balancing. |                                                                                                    |                                                                         |                                        |         |
| Device Name<br>[X] vmnic0<br>[] vmnic1<br>[] vmnic2<br>[] vmnic3                                                                                                    | Hardware Label (MA<br>N/A (00:21:28:3d:b<br>N/A (00:21:28:3d:b<br>N/A (00:21:28:3d:b<br>N/A (00:21:28:3d:b | C Address) Stat<br>7:96) Conn<br>7:97) Conn<br>7:98) Conn<br>7:99) Conn | us<br>ected<br>ected<br>ected<br>ected |         |
| <d> View Details</d>                                                                                                    | <space> Toggle Sel</space>                                                                                 | ected <e< th=""><th>nter&gt; OK 〈Esc〉</th><th>Cance l</th></e<>         | nter> OK 〈Esc〉                         | Cance l |

 INetwork Adapters (ネットワークアダプタ)」ダイアログで、VMware サービス コンソール (vmnic0) に対して有効なネットワークアダプタ (ネットワークに接続 されたアダプタ) を選択し、Enter キーを押します。

VMware サービスコンソール (vmnic0) に対して有効なネットワークアダプタ (ネットワークに接続されたアダプタ) を指定する必要があります。サーバーの物理ネットワークポート (たとえば、NET0、NET1、NET2、または NET3) に関連付けられている MAC アドレスが、「Hardware Label」列に表示されます。したがって、MAC アドレスを使用して、表示されているサーバーの物理ネットワークポートを確認できます。たとえば、サーバーの各ネットワークポートに関連付けられている MAC アドレスを確認するには、ILOM コマンド行インタフェース (CLI) で各ポートに対して次のコマンドを入力します。

-> show /SYS/MB/NETn

nには 0、1、2、または 3 を指定します。

上のダイアログの画面に示すネットワークアダプタがネットワークポート NET0 に関連付けられている場合は、CLI コマンドの show /SYS/MB/NET0 で、次の 出力が生成されます。fru\_serial\_number フィールドに MAC アドレスが表示 されます。

-> **show /SYS/MB/NET0** /SYS/MB/NET0 Targets: Properties: type = Network Interface ipmi\_name = MB/NET0 fru\_name = GIGABIT ETHERNET CONTROLLERS fru\_manufacturer = INTEL fru\_part\_number = 82576EB fru\_serial\_number = 00:21:28:3D:B7:96 fru\_extra\_2 = 00:21:28:3D:B7:96 fault\_state = OK clear\_fault\_action = (none)

**注** – 選択するネットワークアダプタが不明の場合は、ネットワーク管理者に問い合わせてください。

### VMware ESXi のインストール後に認識されない ローカルストレージドライブ

サーバーのローカルストレージドライブが Sun Storage 6 Gb SAS PCIe Host Bus Adapter カード (SG-SAS6-INT-Z または SG-SAS6-EXT-Z) に接続されている場合は、 VMware ESXi のインストールを実行したあと、ローカルストレージドライブの VMFS データストアが認識されません。この場合は、次の手順を実行して、ローカルスト レージドライブ上の既存の VMFS データストアを認識および使用できるようにして ください。

### ▼ VSphere Client での VMFS データストアの認識

- 1. VSphere Client を使用して VMware ESXi サーバーに接続します。
- VSphere Client インタフェースで、選択したデータセンターに ESXi ホストを追加 します。
- 手順2でデータセンターに追加した ESXi ホストを選択し、「設定 (Configuration)」 タブをクリックします。
- 「設定 (Configuration)」タブで、次の手順を実行します。
  - a. 「ハードウェア (Hardware)」ボックスで、「Storage」を選択し、「ストレージの追加 (Add Storage)」のリンクをクリックします。
  - b. Disk/LUN Storage Type が選択されていることを確認し、「次へ (Next)」を クリックします。
  - c. ローカルディスクに対応する vmhba のエントリを選択し、「次へ (Next)」を クリックします。
  - d. 「Use Free Space」を選択し、「次へ (Next)」をクリックします。
  - e. データストア名 (たとえば、local\_storage) を作成し、「次へ (Next)」を クリックします。
  - f. 必要に応じて最大ファイルサイズを調整し、「次へ (Next)」をクリックします。
  - g. 提示されたディスクレイアウトが使用可能であることを確認し、「完了 (Finish)」をクリックします。

ローカル VMFS データストアが認識され、利用可能になります。

### ESX または ESXi ソフトウェアの更新

VMware ESX または ESXi のインストールメディアには、最新バージョンのソフト ウェアが含まれていない場合があります。

必要に応じて、最新のアップデートおよびパッチを使用して ESX または ESXi サー バーソフトウェアを更新します。ダウンロード手順については、次の Web サイトを 参照してください。

(http://support.vmware.com/selfsupport/download/)

ESX ではパッチ ESX400-201002001 を、ESXi ではパッチ ESXi400-201002001 をイン ストールすることをお勧めします。

### VMware リソースの管理

VMware リソースの設定と管理については、次の Web サイトで VMware のドキュメントを参照してください。

(http://www.vmware.com/support/pubs/vs\_pages/vsp\_pubs\_esxi40\_i\_ vc40.html)

## **# || 仮想マシンシステム管理者リファレンス**

必要に応じて次のシステム管理者リファレンスを参照し、仮想マシンソフトウェア のインストールを実行または完了してください。

|                                                                     | リンク          |
|---------------------------------------------------------------------|--------------|
| 仮想マシンソフトウェアインストールプログラムを配備するためのインストール環境の選択およびセットアップ手順                | 付録 A         |
| 本書の発行時点に Sun Fire X4470 サーバーでサポートされて<br>いるオペレーティングシステムの完全なリスト       | 付録 B         |
| 仮想マシンソフトウェアのインストールを実行する前に、BIOS<br>のデフォルトプロパティーが設定されていることを確認する<br>手順 | 付 <b>録</b> C |

付録A

# サポートされるインストール方法

x86 サーバーにソフトウェアをインストールする最適な方法を決定するには、この付録で説明している次の内容を検討してください。

- 25 ページの「コンソール出力」
- 27 ページの「インストール起動メディア」
- 30ページの「インストール先」

## コンソール出力

表 A-1 に、オペレーティングシステムをインストールする際の出力と入力を表示する ためのコンソールを示します。

表 A-1 OS インストールを実行する際のコンソールオプション

| コンソール         | 説明                                                                                                    | セットアップ要件                                                                                                    |
|---------------|----------------------------------------------------------------------------------------------------|----------------------------------------------------------------------------------------------------|
| ローカルコン<br>ソール | ローカルコンソールをサーバー<br>SP に直接接続することにより、<br>OS のインストールやサーバーの<br>管理を実行できます。<br>ローカルコンソールの例として、<br>次のものがあります。<br>• シリアルコンソール<br>• VGA コンソール (USB キー<br>ボードおよびマウスを使用)                                                        | <ol> <li>ローカルコンソールをサーバーに接続します。<br/>詳細は、『Sun Fire X4470 Sever Service Manual』<br/>(821-0703)の「Attaching Devices」を参照してくだ<br/>さい。</li> <li>ILOM プロンプトで、ILOM ユーザー名とパスワードを<br/>入力します。</li> <li>シリアル接続の場合のみ、start /SP/console と入力<br/>して、ホストのシリアルポートとの接続を確立します。<br/>ビデオ出力がローカルコンソールに自動的にルーティン<br/>グされます。</li> <li>サーバー SP への接続を確立する方法については、<br/>『Oracle Integrated Lights Out Manager (ILOM) 3.0 概念<br/>ガイド』(820-7370)を参照してください。</li> </ol>                                                                                                    |
| リモートコン<br>ソール | サーバー SP へのネットワーク接<br>続を確立することにより、リモー<br>トコンソールから OS のインス<br>トールやサーバーの管理を行うこ<br>とができます。<br>リモートコンソールの例には、<br>次のものがあります。<br>• ILOM リモートコンソールアプ<br>リケーションを使用した Web<br>ベースのクライアント接続<br>• シリアルコンソールを使用した<br>SSH クライアント接続 | <ol> <li>サーバー SP の IP アドレスを表示または設定します。<br/>詳細は、『Sun Fire X4470 サーバー設置マニュアル』<br/>(821-2370) を参照してください。</li> <li>リモートコンソールとサーバー SP 間の接続を表示また<br/>は確立します。</li> <li>Web ベースのクライアント接続の場合は、次の手順を<br/>実行します。         <ol> <li>Web ベースのクライアント接続の場合は、次の手順を<br/>実行します。             </li> <li>Web ベースのクライアント接続の場合は、次の手順を<br/>実行します。             </li> <li>Web ベースのクライアント接続の場合は、次の手順を<br/>実行します。             </li> <li>Web ブラウザにサーバー SP の IP アドレスを入力し<br/>ます。2) ILOM Web インタフェースにログインします。             </li> <li>ILOM Uモートコンソールを起動して、ビデオ出力を<br/>サーバーから Web クライアントにリダイレクトします。             </li> <li>デバイス (Device)」メニューでデバイスの切り替え<br/>(マウス、キーボードなど)を有効にします。             </li> <li>SSH クライアント接続の場合は、次の手順を実行し<br/>ます。                 </li> <li>シリアルコンソールから、サーバー SP (ssh<br/>root@ipaddress) への SSH 接続を確立します。2) ILOM<br/>にログインします。3) start /SP/console と入力して、<br/>シリアル出力をサーバーから SSH クライアントにリダ<br/>イレクトします。</li></ol></li></ol> |

## インストール起動メディア

サーバーへのオペレーティングシステムのインストールを開始するには、ローカルまたはリモートのインストールメディアソースを起動します。表 A-2 に、サポートされるメディアソースと、各ソースで必要なセットアップ要件を示します。

表 A-2 OS のインストールに使用できる起動メディア

| インストールメディア     | 説明                                                                                                    | セットアップ要件                                                                                                    |
|----------------|----------------------------------------------------------------------------------------------------|----------------------------------------------------------------------------------------------------|
| ローカル起動メ<br>ディア | <ul> <li>ローカル起動メディアには、サーバー上の組み込み型ストレージデバイスまたはサーバーに接続された外付けのストレージデバイスが必要です。サポートされる OS のローカル起動メディアソースには、次のものがあります。</li> <li>CD/DVD-ROM インストールメディア、および該当する場合はフロッピーデバイスドライバメディア</li> </ul> | <ol> <li>使用しているサーバーに組み込み型ストレージデバ<br/>イスがない場合は、サーバーの前面または背面パネ<br/>ルに適切なストレージデバイスを接続します。</li> <li>ローカルデバイスをサーバーに接続する方法につい<br/>ては、『Sun Fire X4470 Sever Service Manual』<br/>(821-0703)の「Attaching Devices」を参照してくだ<br/>さい。</li> </ol> |

#### 表 A-2 OS のインストールに使用できる起動メディア (続き)

| インストールメディア     | 説明                                                                                                    | セットアップ要件                                                                                                    |
|----------------|----------------------------------------------------------------------------------------------------|----------------------------------------------------------------------------------------------------|
| リモート起動メ<br>ディア | リモートメディアでは、ネットワー<br>クを介してインストールを起動する<br>必要があります。ネットワークイン<br>ストールは、リダイレクトされた起<br>動ストレージデバイスか、Pre-boot<br>eXecution Environment (PXE) を使<br>用してネットワーク上にインストー<br>ルをエクスポートする別のネット<br>ワークシステムから開始できます。<br>サポートされる OS のリモートメ<br>ディアソースには、次のようなもの<br>があります。<br>• CD/DVD-ROM インストールメ<br>ディア、および該当する場合は<br>フロッピーデバイスドライバメ<br>ディア<br>• CD/DVD-ROM の ISO インス<br>トールイメージ、および該当する<br>場合はフロッピーの ISO デバイス<br>ドライバメディア<br>• 自動インストールイメージ (PXE<br>起動が必要) | <ul> <li>リモートストレージデバイスから起動メディアをリダイレクトするには、次の手順を実行します。</li> <li>1. 起動メディアを、次のようなストレージデバイスに挿入します。</li> <li>CD/DVD-ROM の場合、組み込み型または外付けのCD/DVD-ROM ドライブにメディアを挿入します。</li> <li>CD/DVD-ROM ISO イメージの場合、ISO イメージがネットワーク共有された場所ですぐに利用できることを確認します。</li> <li>デバイスドライバフロッピー ISO イメージの場合、ISO イメージ(該当する場合)がネットワーク共有された場所またはUSB ドライブ上ですぐに利用できることを確認します。</li> <li>2. サーバーの ILOM SP に Web ベースのクライアント接続を確立し、ILOM リモートコンソールアプリケーションを起動します。詳細は、表A-1 に示す Web ベースのクライアント接続に関するセットアップ要件を参照してください。</li> <li>3. ILOM リモートコンソールアプリケーションの「デバイス (Device)」メニューで、次のように起動メディアの場所を指定します。</li> <li>CD/DVD-ROM 起動メディアの場合は、「CD-ROM」を選択します。</li> <li>フロッピーデバイスドライバ起動メディアの場合は、「Floppy」を選択します (該当する場合)。</li> <li>ILOM リモートコンソールの詳細については、『Oracle Integrated Lights Out Manager (ILOM) 3.0 概念ガイド』 (820-7370) を参照してください。</li> </ul> |

表 A-2 OS のインストールに使用できる起動メディア(続き)

| インストールメディア          | 説明                                                                                                    | セットアップ要件                                                                                                    |
|---------------------|----------------------------------------------------------------------------------------------------|----------------------------------------------------------------------------------------------------|
| リモート起動メ<br>ディア (続き) | <ul> <li>注 - 自動インストールイメージを使用すると、複数のサーバーで OS の<br/>インストールを実行できます。自動<br/>イメージを使用すると多くのシステ<br/>ムで設定を統一できます。</li> <li>自動インストールでは、Pre-boot<br/>eXecution Environment (PXE) 技術を<br/>使用し、オペレーティングシステム<br/>がインストールされていないクライ<br/>アントをリモートで起動して、自動<br/>インストールサーバーからオペレー<br/>ティングシステムをインストールし<br/>ます。</li> </ul> | <ul> <li>PXE を使用してインストールを実行するには、次の手順を実行します。</li> <li>1. PXE 起動経由でインストールをエクスポートするようにネットワークサーバーを設定します。</li> <li>2. OS インストールメディアを PXE 起動で利用できるようにします。</li> <li>自動 OS インストールイメージを使用する場合は、自動 OS インストールイメージを作成して指定する必要があります。例:</li> <li>Solaris Jumpstart イメージ</li> <li>SLES AutoYAST イメージ</li> <li>Windows WDS イメージ</li> <li>インストールのセットアッププロセスを自動化する方法については、オペレーティングシステムベンダーのドキュメントを参照してください。</li> <li>3. インストールメディアを起動するには、一時起動デバイスとして PXE 起動インタフェースカードを選択します。詳細は、このガイドで前述した PXE ベースのオペレーティングシステムインストール手順を参照してください。</li> </ul> |

## インストール先

表 A-3 に、オペレーティングシステムのインストールに使用できる、サポートされるインストール先を示します。

表 A-3 OS インストールのインストール先

| インストール先                                                                                          | 説明                                                                                                    | セットアップ要件                                                                                                    | サポートされる <b>OS</b>                                                                |
|--------------------------------------------------------------------------------------------------|----------------------------------------------------------------------------------------------------|----------------------------------------------------------------------------------------------------|----------------------------------------------------------------------------------|
| ローカルハード<br>ディスクドライ<br>ブ (Hard Disk<br>Drive、HDD)<br>または<br>半導体ドライブ<br>(Solid State<br>Drive、SSD) | オペレーティングシステムは、<br>モジュールに設置された任意の<br>ストレージドライブを選択して<br>インストールできます。                                                                | <ul> <li>HDD または SSD がサーバーに正しく<br/>取り付けられていて、電源が入ってい<br/>ることを確認します。</li> <li>HDD または SSD の取り付けおよび電源<br/>の投入方法については、『Sun Fire X4470<br/>Server Service Manual』(821-0703) を参<br/>照してください。</li> </ul>                                                                 | <ul> <li>付録 B に示<br/>す、サポート<br/>されているす<br/>べてのオペ<br/>レーティング<br/>システム。</li> </ul> |
| ファイバチャネル<br>(Fibre Channel,<br>FC) Storage Area<br>Network (SAN)<br>デバイス                         | ファイバチャネル PCIe ホストバ<br>スアダプタ (Host Bus Adapter、<br>HBA) が搭載されているサー<br>バーでは、外付けの FC スト<br>レージデバイスにオペレーティン<br>グシステムをインストールでき<br>ます。 | <ul> <li>サーバーに FC PCIe HBA が正しく設置<br/>されていることを確認します。</li> <li>シャーシに HBA を設置する方法につい<br/>ては、『Sun Fire X4470 Server Service<br/>Manual』(821-0703)を参照してくだ<br/>さい。</li> <li>ホストでストレージを認識できるように SAN を設置および設定します。<br/>手順については、FC HBA に付属の<br/>ドキュメントを参照してください。</li> </ul> | <ul> <li>付録 Bに示す、すべてのオペレーティングシステム。</li> </ul>                                    |

### 付録B

## サポートされているオペレーティング システム

表 B-1 この付録の に、このドキュメントの発行時に Sun Fire X4470 サーバーでサポー トされているオペレーティングシステムを示します。

Sun Fire X4470 サーバーでサポートされているオペレーティングシステムの最新リストについては、Sun Fire X4470 サーバー Web サイトにアクセスして、該当するページに移動してください。

(http://www.oracle.com/goto/x4470)

# サポートされているオペレーティングシ ステム

Sun Fire X4470 サーバーは、次のオペレーティングシステムまたはその後継のリリースのインストールおよび使用をサポートしています。

| オペレーティン<br>グシステム | サポートされているバージョン                                                                                                    | 追加情報                                                                          |
|------------------|----------------------------------------------------------------------------------------------------|-------------------------------------------------------------------------------|
| Windows          | <ul> <li>Microsoft Windows Server 2008 SP2、Standard Edition (64 ビット)</li> <li>Microsoft Windows Server 2008 SP2、Enterprise Edition (64 ビット)</li> <li>Microsoft Windows Server 2008 SP2、Datacenter Edition (64 ビット)</li> <li>Microsoft Windows Server 2008 R2、Standard Edition (64 ビット)</li> <li>Microsoft Windows Server 2008 R2、Enterprise Edition (64 ビット)</li> <li>Microsoft Windows Server 2008 R2、Enterprise Edition (64 ビット)</li> <li>Microsoft Windows Server 2008 R2、Enterprise Edition (64 ビット)</li> </ul> | 『Sun Fire X4470 サー<br>バー Windows オペ<br>レーティングシステム<br>インストールガイド』<br>(821-2376) |
| Linux            | <ul> <li>Oracle Enterprise Linux 5.5 (64 ビット)</li> <li>SUSE Linux Enterprise Server (SLES) 11 (64 ビット)</li> <li>Red Hat Enterprise Linux 5.5 (64 ビット)</li> </ul>                                                                                                    | 『Sun Fire X4470 サー<br>バー Linux オペレー<br>ティングシステムイン<br>ストールガイド』<br>(821-2379)   |
| Oracle Solaris   | • Oracle Solaris 10 10/09                                                                                                    | 『Sun Fire X4470 サー<br>バー Solaris オペレー<br>ティングシステムイン<br>ストールガイド』<br>(821-2373) |
| 仮想マシンソ<br>フトウェア  | <ul> <li>Oracle Virtual Machine 2.2.1</li> <li>VMware ESX 4.0 Update 1</li> <li>VMware ESXi 4.0 Update 1</li> </ul>                                                                                                    | 『Sun Fire X4470 サー<br>バー仮想マシンソフト<br>ウェアインストールガ<br>イド』(821-2382)               |

表 B-1 サポートされているオペレーティングシステム

### 付録C

## 新規インストール時の BIOS のデフォ ルト設定

ディスクドライブに新しいオペレーティングシステムをインストールする場合は、オペ レーティングシステムのインストールを実行する前に、次の BIOS 設定が適切に設定 されていることを確認するようにしてください。

- システム時刻
- システム日付
- 起動順序

### BIOS の出荷時デフォルト設定の確認

BIOS 設定ユーティリティーでは、必要に応じて BIOS 設定を表示および編集するだけでなく、最適なデフォルト値を設定することもできます。F2 キーを押して BIOS 設定ユーティリティーで変更した設定はすべて、次回に設定変更するまで常時使用されます。

F2 キーを使用してシステムの BIOS 設定を表示または編集するだけでなく、BIOS の 起動中に F8 キーを使用して、一時起動デバイスを指定できます。F8 キーを使用して 一時起動デバイスを設定した場合、この変更は現在のシステム起動のみで有効です。 一時起動デバイスで起動したあとは、F2 キーで指定した常時起動デバイスが有効に なります。

### インストールを開始する前に

BIOS 設定ユーティリティーにアクセスする前に、次の要件を満たしていることを確認 します。

- サーバーにハードディスクドライブ (Hard Disk Drive、HDD) または半導体ドラ イブ (Solid State Drive、SSD) が搭載されている。
- HDD または SSD がサーバーに適切に設置されている。詳細は、『Sun Fire X4470 Server Service Manual』(821-0703) を参照してください。
- サーバーへのコンソール接続が確立されている。詳細は、26ページの「OSインストールを実行する際のコンソールオプション」を参照してください。

#### ▼ 新規インストールの BIOS 設定の表示または編集

1. サーバーの電源をリセットします。

サーバーの電源をリセットするには、次の手順を実行します。

- ILOM Web インタフェースで、「Remote Control」-->「Power Control」を 選択し、次に「Select Action」リストボックスから「Reset」を選択します。
- ローカルサーバーを使用する場合、サーバーのフロントパネルの電源ボタンを 押して(約1秒)サーバーの電源を切り、電源ボタンをもう一度押してサーバーの電源を入れます。
- ILOM CLI で、reset /SYS と入力します。

BIOS 画面が表示されます。

 BIOS 画面でプロンプトが表示されたら、F2 キーを押して BIOS 設定ユーティリ ティーにアクセスします。
 しばらくすると、BIOS 設定ユーティリティーが表示されます。

3. 出荷時のデフォルト値に設定するために、次の手順を実行します。

a. F9 キーを押すと、最適な出荷時のデフォルト設定が自動的に読み込まれます。 メッセージが表示され、「OK」を選択してこの操作を続けるか、「キャンセル (CANCEL)」を選択してこの操作を取り消すよう指示されます。

b. メッセージで「OK」を強調表示して、Enter を押します。

BIOS 設定ユーティリティー画面が表示され、システム時刻フィールドの最初の値でカーソルが強調表示されます。

- BIOS 設定ユーティリティーで次の手順を実行して、システム時刻またはシステム
   日付に関係する値を編集します。
  - a. 変更する値を強調表示します。

上下の矢印キーを使用して、システムの時刻と日付の選択を変更します。

- b. 強調表示されたフィールドの値を変更するには、次のキーを使用します。
  - プラス (+) を押すと、表示されている現在の値が増加します。
  - マイナス (-) を使用すると、現在表示されている値が減少します。
  - Enter キーを押すと、カーソルが次の値フィールドに移動します。
- 5. **起動設定にアクセスするには、「Boot (起動)」メニューを選択します。** 「起動設定 (Boot Settings)」メニューが表示されます。
- 「起動設定 (Boot Settings)」メニューで、下矢印キーを使用して「起動デバイスの優先順位 (Boot Device Priority)」を選択し、Enter キーを押します。

「起動デバイスの優先順位 (Boot Device Priority)」メニューが表示され、認識 されている起動デバイスの優先順位が示されます。リストの先頭のデバイスが、 起動の優先度がもっとも高いデバイスです。

- 7. 「起動デバイスの優先順位 (Boot Device Priority)」メニューで次の手順を実行 して、リストの最初の起動デバイスエントリを編集します。
  - a. 上下矢印キーを使用してリストの先頭のデバイスを選択し、Enter キーを押し ます。
  - b. 「オプション (Options)」メニューで、上下矢印キーを使用してデフォルトの 常時起動デバイスを選択し、Enter キーを押します。

注 – 変更する各デバイス項目に対して手順 7a および 7b を繰り返して、リスト内の ほかのデバイスの起動順を変更できます。

「Boot Device Priority (起動デバイスの優先順位)」メニューおよび「Options (オプション)」メニューに表示されるデバイス文字列は、デバイスタイプ、 スロットインジケータ、および製品 ID 文字列の形式です。

#### 8. 変更を保存して BIOS 設定ユーティリティーを終了するには、F10 キーを押し ます。

または、「終了 (Exit)」メニューで「保存 (Save)」を選択して変更を保存し、BIOS 設定ユーティリティーを終了することもできます。変更を保存して設定を終了す ることを確認するメッセージが表示されます。メッセージのダイアログで「OK」を 選択して、Enter キーを押します。

注 – ILOM リモートコンソールを使用している場合、F10 キーはローカル OS にトラッ プされます。コンソールの一番上で使用できる「キーボード (Keyboard)」ドロップダ ウンメニューに一覧表示される F10 オプションを使用してください。

### 索引

#### В

BIOS 出荷時のデフォルト設定, 33

#### 0

Oracle VM
 VM Manager のインストール手順,9
 VM Server のインストール手順,8
 インストール後の作業,10
 メディアを使用したインストールの手順,7

#### S

server 電源のリセット, 13

#### V

VMware ESX および ESXi インストール後の作業,17 ネットワークアダプタの設定,17 メディアを使用したインストールの手順,11 VMware ESXi 表示されないローカルストレージドライブ, 20 VMware ソフトウェア アップデートおよびパッチ, 21 サーバー電源のリセット, 13 リモートコンソールからのインストール, 11

#### い

インストール方法 インストール先,30 コンソール出力,25 ブートメディアオプション,27

#### お

オペレーティングシステム サポート, 32